## Como se Registrar no Módulo de Protocolo Externo do Sistema e-DOC

Agora, o cidadão/servidor poderá dar entrada, pela internet, em documentos na administração pública estadual do Poder Executivo sem a necessidade de se dirigir a unidade de PROTOCOLO do Órgão.

Para acesso ao sistema, há necessidade de um prévio cadastro. Através do endereço <u>https://protocolo.se.gov.br</u>, ao clicar no botão "Acessar", você será direcionado para a tela abaixo:

| DOCFLOW - Gerenciador Eletrônico de |
|-------------------------------------|
|                                     |
| e-doc                               |
|                                     |
| Senha                               |
| Esqueceu sua senha?                 |
| Login 🔊 Registrar 🗎                 |

Clique APENAS no botão azul REGISTRAR, sem preencher E-mail e senha, e será direcionado para a próxima tela

| Registral Aces | 550             |                                   |          |
|----------------|-----------------|-----------------------------------|----------|
| Nome:*         |                 |                                   |          |
| 8              |                 |                                   |          |
| Telefone:      |                 |                                   |          |
| L              |                 |                                   |          |
| E-mail:*       |                 |                                   |          |
|                |                 |                                   |          |
| CPF/CNPJ:*     |                 |                                   |          |
|                |                 |                                   |          |
| Senha:*        |                 | Confirmar Senha:*                 |          |
| Q.             |                 | Q <sub>t</sub>                    |          |
|                | Não sou um robô | reCAPTCHA<br>Privacidade - Termos |          |
|                |                 | Salvar 🖪                          | Login +) |

Os campos obrigatórios para preenchimento estão identificados com \* vermelho.

Informar Nome, Telefone, E-mail, CPF/CNPJ, digitar a senha que pretende utilizar e repeti-la em Confirmar Senha. Não esquecer de assinalar 'Não sou um robô' e clicar no botão verde Salvar.

ATENÇÃO: O sistema só aceitará um e-mail por usuário, como também o CPF é único, portanto, ao efetuar o registro, só será possível o cadastro de um único e-mail por usuário. Nesse momento, o sistema exibirá a mensagem

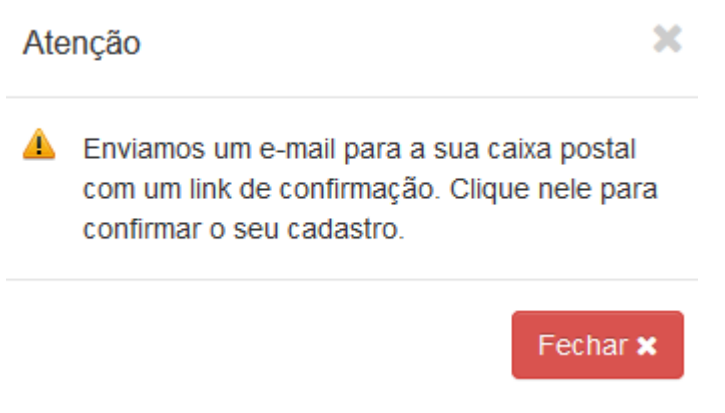

O usuário deverá clicar em FECHAR e se dirigir ao e-mail informado no cadastro. A seguir, localizar o e-mail entitulado "Ativação de Cadastro"

e-DOC - Gerenciador Eletrônico de Docu Ativação de Cadastro Olá Helga Souza Barreto Uchôa, Você realizou um cadastro de acesso ao sistema e-DOC - Gerenciad...

## Ao abrir a mensagem recebida, o usuário deverá clicar no link indicado para ativar seu cadastro

| Ativação de Cadastro |                                                                                                    |          |     |  |  |
|----------------------|----------------------------------------------------------------------------------------------------|----------|-----|--|--|
| E                    | e-DOC - Gerenciador Eletrônico de Documentos e Processos <notificacao.edoc@edoc.se.g<br>ov.br&gt;<br/>Qua, 25/09/2019 18:36<br/>Você ⊗</notificacao.edoc@edoc.se.g<br>                                                                                                    | · ب      | % → |  |  |
|                      | Olá Helga Souza Barreto Uchôa,                                                                                                    |          |     |  |  |
|                      | Você realizou um cadastro de acesso ao sistema e-DOC - Gerenciador Eletrônico de Documentos e Processos.                                                                                                    |          |     |  |  |
|                      | Para dar continuidade e ativar o cadastro, por favor, clique no link a seguir.                                                                                                    |          |     |  |  |
| <                    | http://edoc.se.gov.br/docflow/xhtml/docflow/external/login/xhtml/confirmarEmail.jsf?codigo=aURUcm1UNFBsYTIXZWZXZzRzS1ITcDU1UjVpeUNER                                                                                                    | (FI=     |     |  |  |
|                      | Se você clicar no link e ele não funcionar, copie e cole em uma nova janela do navegador.                                                                                                    |          |     |  |  |
|                      | Obrigado por usar o nosso sistema!                                                                                                    |          |     |  |  |
|                      | Atenciosamente,                                                                                                    |          |     |  |  |
|                      | A Equipe do Docflow                                                                                                    |          |     |  |  |
|                      | Se você não realizou esta solicitação, clique neste link para cancelar o cadastro.                                                                                                    |          |     |  |  |
|                      | http://edoc.se.gov.br/docflow/xhtml/docflow/external/login/xhtml/confirmarEmail.jsf?codigo=aURUcm1UNFBsYTltREducFp1cExXcCtkY09QajlLWmodelseture and the setup of the setup of the setup o | <u>=</u> |     |  |  |

Pronto! Agora você já está cadastrado para utilizar o Protocolo Externo, módulo disponível do sistema e-DOC